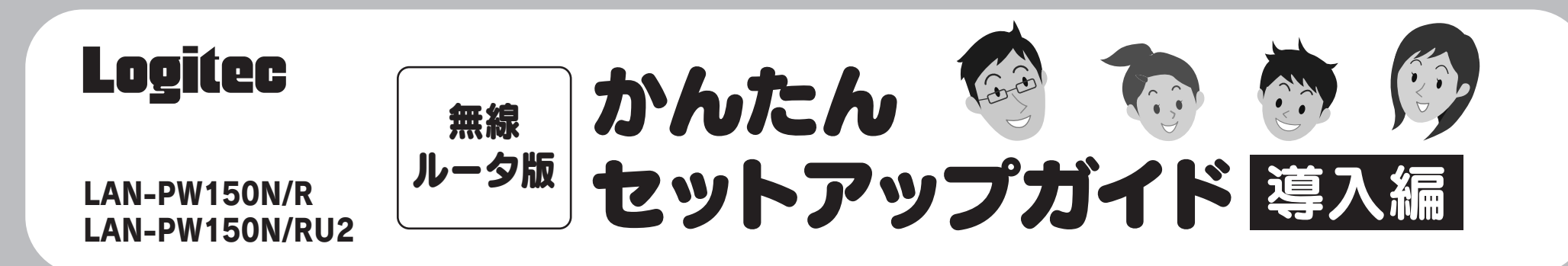

接続イメージ

Wi-Fi ゲーム機

• ))))

無線 LAN パソコン

ネットワーク対応 TV

(無線アダプタを 搭載したパソコン)

#### ■ Wi-Fi ゲーム機 / ネットワーク対応 TV を接続する場合

これらの機器をインターネットに接続する場合でも、パソコンを使って、あらか じめ本製品がインターネットに接続できるように設定する必要があります。 STEP1~STEP5の手順で、本製品がインターネットに接続できる環境にして ください。これらの機器側の設定方法は、それぞれの説明書をお読みください。

#### ■2台目以降のパソコンの接続方法について

2 台目以降のパソコンについては、この説明書の STEP3 から作業を始めてください。

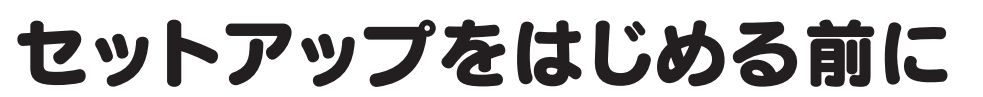

ロインターネット接続サービスの契約は完了していますか? インターネットを利用するには、プロバイダとの契約が必要です。 また、ご契約のサービスがすでに開始されている必要があります。

#### □すでにインターネットをご利用の場合

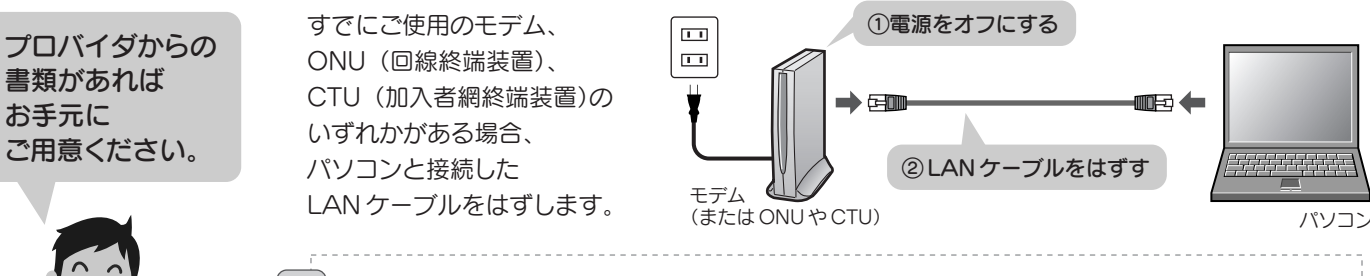

Yahoo!BBおよびCATVインターネット接続サービスの場合は、モデムの電源をいったん切り、1時間 以上そのまま置いてください。※電源スイッチがない場合は、ACプラグを抜いてください。 モデムの電源をいったん切らないと、現在記憶されている接続情報がそのまま残り、本製品を接続したあ との新しい接続情報に更新されず、インターネットへの接続に失敗する恐れがあります。 □プロバイダからの書類があれば
 用意してください。

本製品 (無線ルータ) モデム

(またはONUやCTU)

無線ルータを「無線親機」、無線アダプタを搭載した

パソコンを「無線子機」と呼ぶ場合もあります。

プロバイダからインターネットに接続する ための「ユーザー ID」と「パスワード」が 記入された書類が届いている場合は、 用意しておいてください。

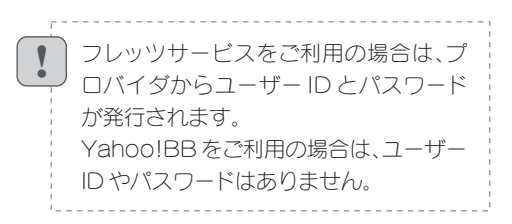

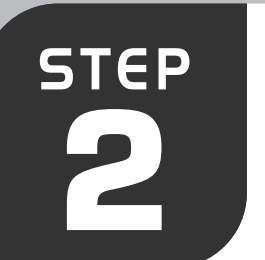

STEP

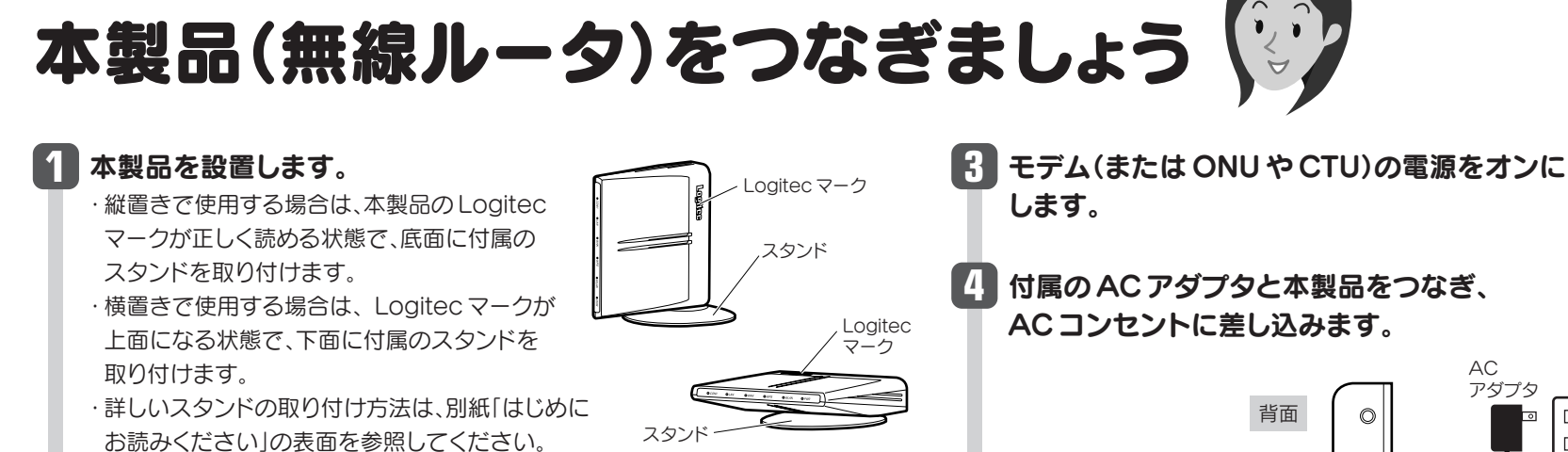

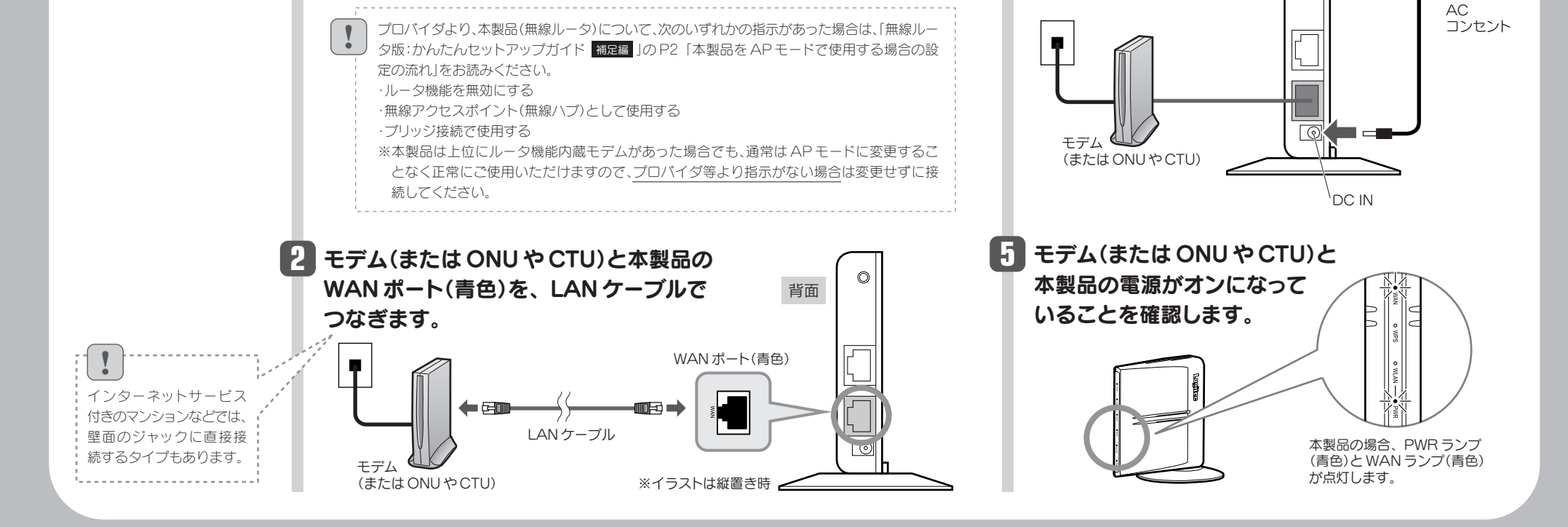

1

11

11

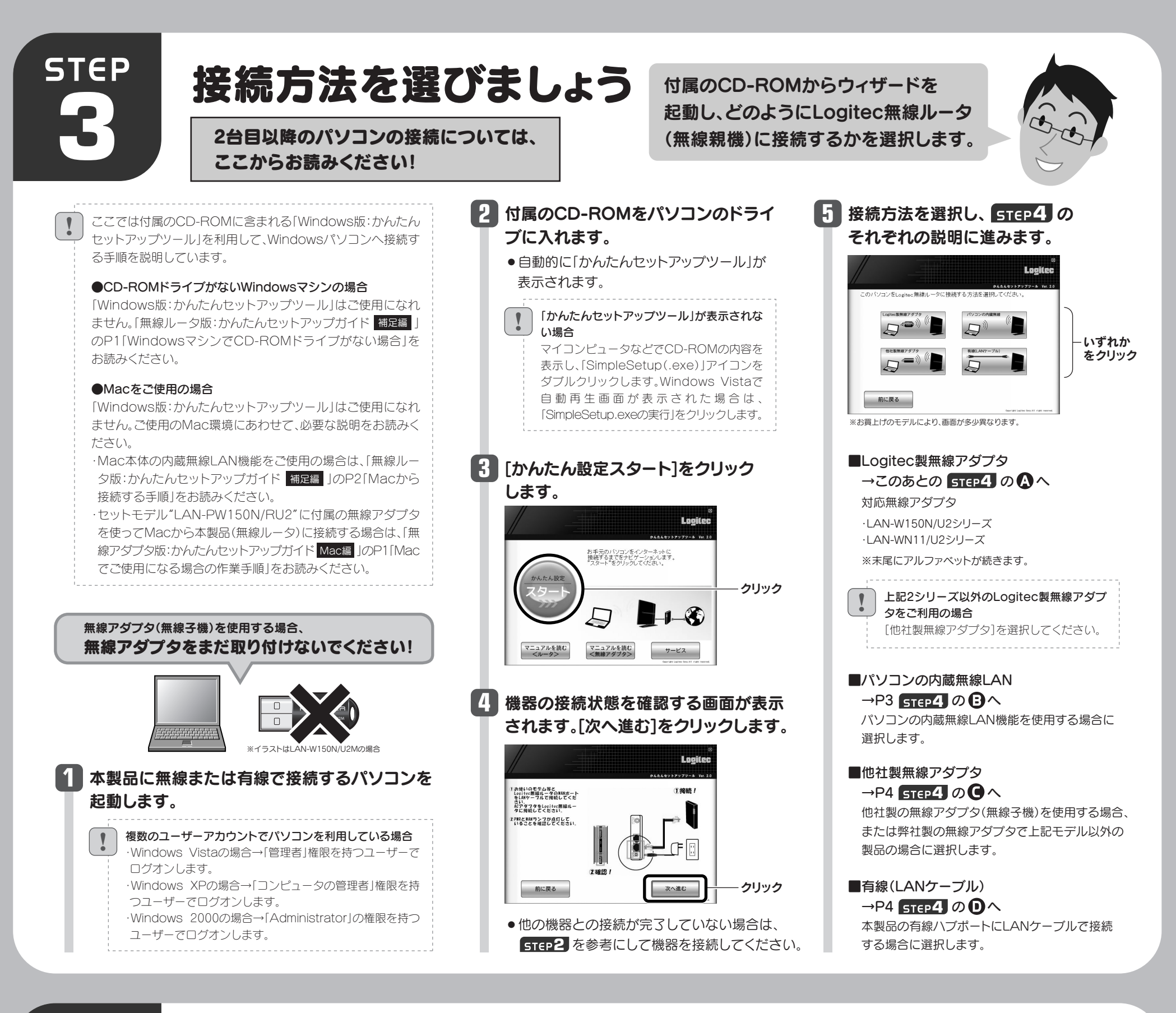

# STEP 接続に必要な 2 設定をしましょう

**STEP3**の最後に選択した条件にあわせて、 A・B・C・Dのいずれかの説明に進みます。

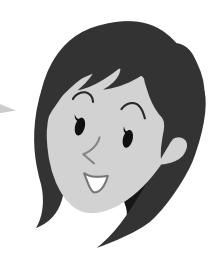

# A Logitec製の無線アダプタ(無線子機)を使う

Logitec製の無線アダプタ<sup>\*</sup>から、WPS機能を使って接続します。 \*\*対応機種はSTEP3の手順 5 参照

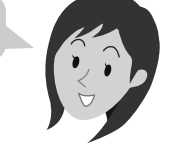

◆Windows 2000の場合

「デジタル署名が見つかりませんでした」と

表示されたときは、「はい」をクリックします。

「無線アダプタを接続してください。」 と表示されますので、パソコンに無線 アダプタを取り付けます。

1 [インストールする]をクリックします。

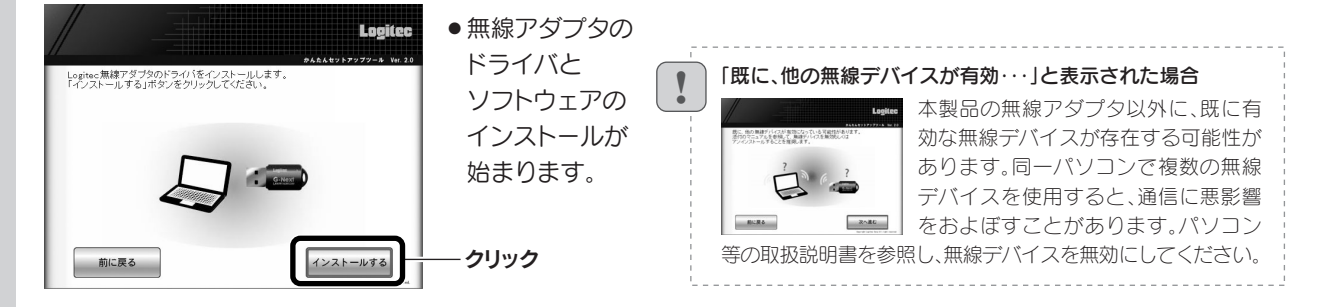

# 2 Windows Vistaでは、〈ユーザーアカウント制御〉画面が表示されますので、[続行]をクリックします。

◆Windows XPの場合

#### ●その他の画面が表示されたとき

◆Windows Vistaの場合

.

〈Windows セキュリティ〉画面が表示され 〈ソフトウェアのインストール〉画面が表示 たときは、[このドライバソフトウェアをイ されたときは、[続行]をクリックします。 ンストールします]をクリックします。

#### ●間違ったボタンを押したとき

いったん「かんたんセットアップソール」を終了し、Logitec無線ドライバをアンインストールしてください(P3「サービス画面について」参照)。 アンインストール後、STEP3の始めから作業をやり直してください。

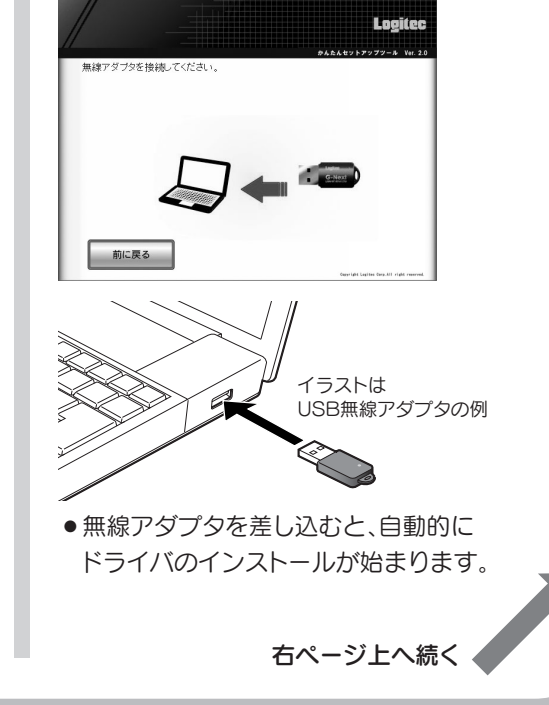

# 2

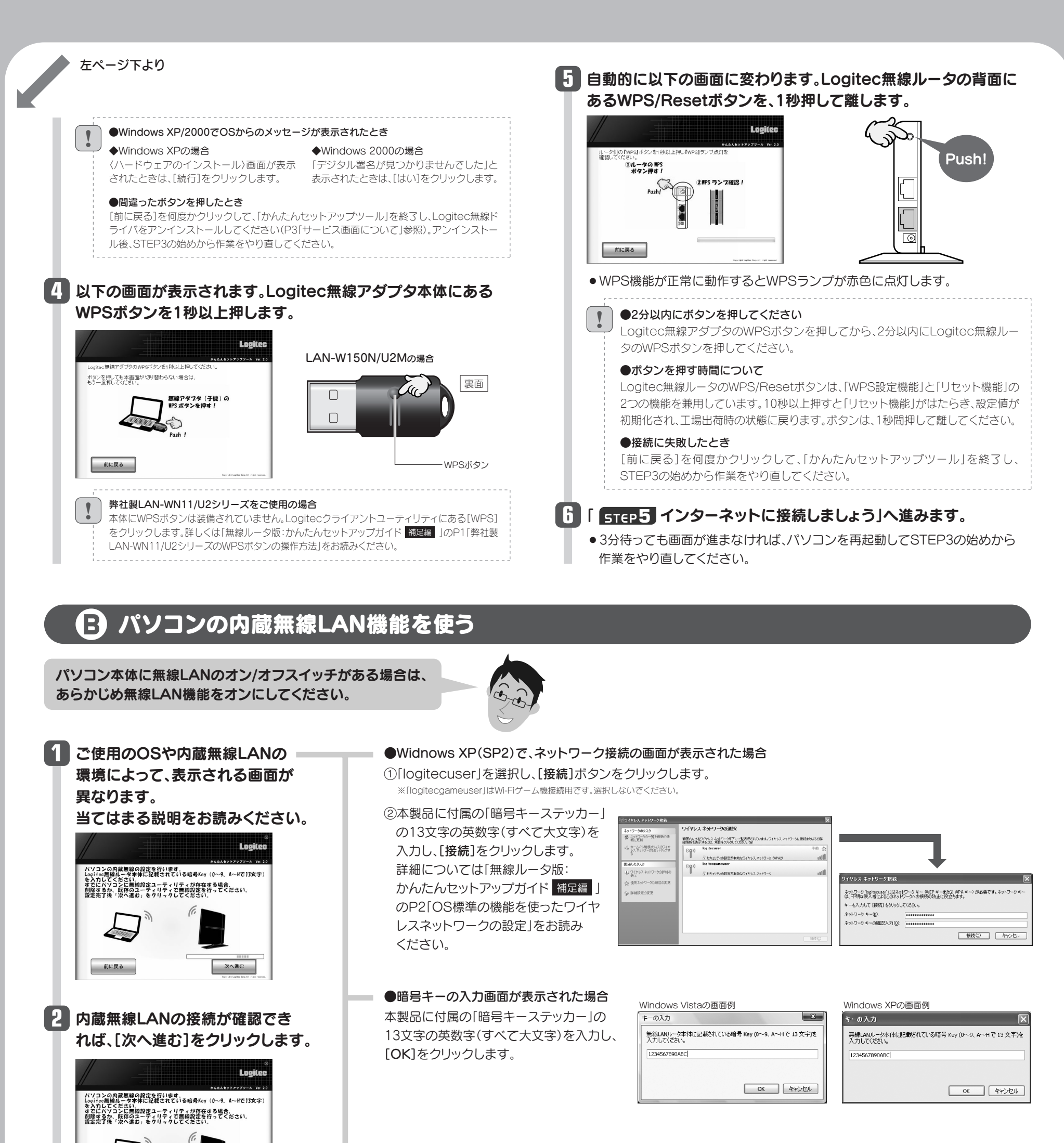

●OSのネットワーク接続の画面が表示されなかった 場合

ご使用のパソコン本体の無線LAN機能の設定方法が 書かれたマニュアルをお読みになり、右記の設定値を 参考に内蔵無線LANの設定をしてください。

| SSID     | logitecuser <sup>*1</sup>                   |
|----------|---------------------------------------------|
| 暗号化方式    | WPA-PSK(TKIP)またはWPA2-PSK(AES) <sup>※2</sup> |
| キーフォーマット | パスフレーズ                                      |
| +-       | 本製品に付属の「暗号キーステッカー」の<br>13文字の英数字(すべて大文字)     |

\_

## 3 「 STEP5 インターネットに接続 しましょう」へ進みます。

●3分待っても画面が進まなければ、 パソコンを再起動してSTEP3の始めから 作業をやり直してください。

次へ進む

クリック

※1 接続画面には「logitecgameuser」も表示されますが、Wi-Fiゲーム機接続用です。 選択しないでください。

※2 Logitec無線ルータは、どちらの設定でも接続できるように設定されています。

# コラムサービス画面について

前に戻る

| ©<br>Logitec<br>************************************         | 「Windows版:かんたんセットアッ<br>プツール」のスタートページ右下の | ファイアウォール設定画面を開く         | ファイアウォール機能を一時停止する必要がある場合に、このボタンをクリックすると、<br>ダイレクトに設定画面を開くことができます。                 |
|--------------------------------------------------------------|-----------------------------------------|-------------------------|-----------------------------------------------------------------------------------|
| リアイアウォール インターネットプロバティ ネットワーク接続                               | サーヒスホタンをクリックすると、<br>表のようなサービスを利用できます    | インターネットプロパティ設定画面を開く     | Internet Explorerのインターネットプロパティ設定画面をダイレクトに開くことができます。                               |
| 227周期を開く<br>設定周囲を開く<br>しoglice 単角線79750<br>CD-ROM の<br>内容を見る |                                         | ネットワーク接続設定画面を開く         | パソコンの有線LANおよび無線LANのネットワーク接続画面をダイレクトに開くことが<br>できます。OS標準のネットワーク設定を利用するときなどに必要になります。 |
|                                                              |                                         | Logitec製無線アダプタのアンインストール | 付属の弊社製無線アダプタのユーティリティとドライバソフトをアンインストールします。                                         |
| 前に戻る<br>New Mit Led to: Nov. All r Add inserved.             |                                         | CD-ROMの内容を見る            | CD-ROMの内容を表示します。                                                                  |

# 💽 他社製の無線アダプタを使う

他社製の無線アダプタに付属のマニュアルを お手元にご用意ください。

## 他社製無線アダプタのマニュアルを お読みになり、無線LANの接続設定をします。

#### ■他社製無線アダプタに設定する内容\*1

| SSID     | logitecuser <sup>**2</sup>                  |
|----------|---------------------------------------------|
| 暗号化方式    | WPA-PSK(TKIP)またはWPA2-PSK(AES) <sup>*3</sup> |
| キーフォーマット | パスフレーズ                                      |
| +-       | 本製品に付属の「暗号キーステッカー」の13文字の英数字<br>(すべて大文字)     |

※1 この設定値は、Logitec無線ルータが初期値の状態で接続できる設定値です。

※2 接続画面には[logitecgameuser]も表示されますが、Wi-Fiゲーム機接続用です。選択しないでください。

※3 Logitec無線ルータは、どちらの設定でも接続できるように設定されています。

## 無線アダプタの無線LAN設定が完了したら、[次へ進む]をクリックします。

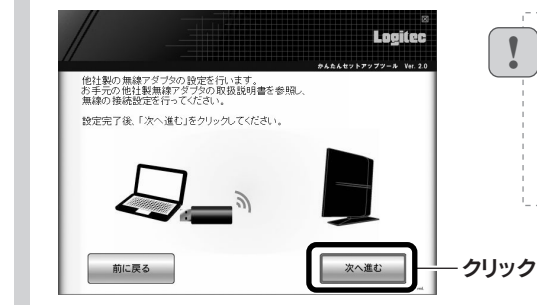

#### 接続に失敗したとき

Logitec無線ルータの無線LAN設定と、パソ コン側の無線LAN設定が同じ設定になってい るか確認して、再度「かんたんセットアップツー ル」を実行してください。

### R 「 STEP5 インターネットに接続しましょう」へ進みます。

●3分待っても画面が進まなければ、パソコンを再起動してSTEP3の始めから作業を やり直してください。

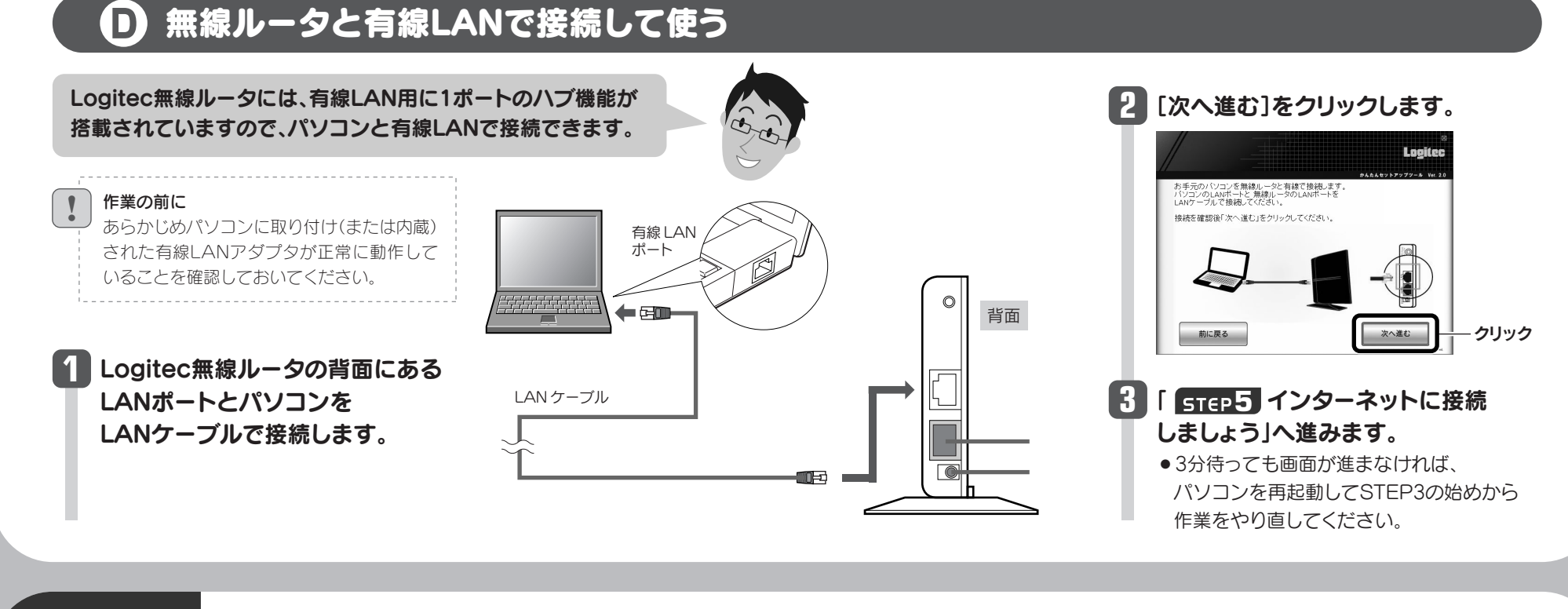

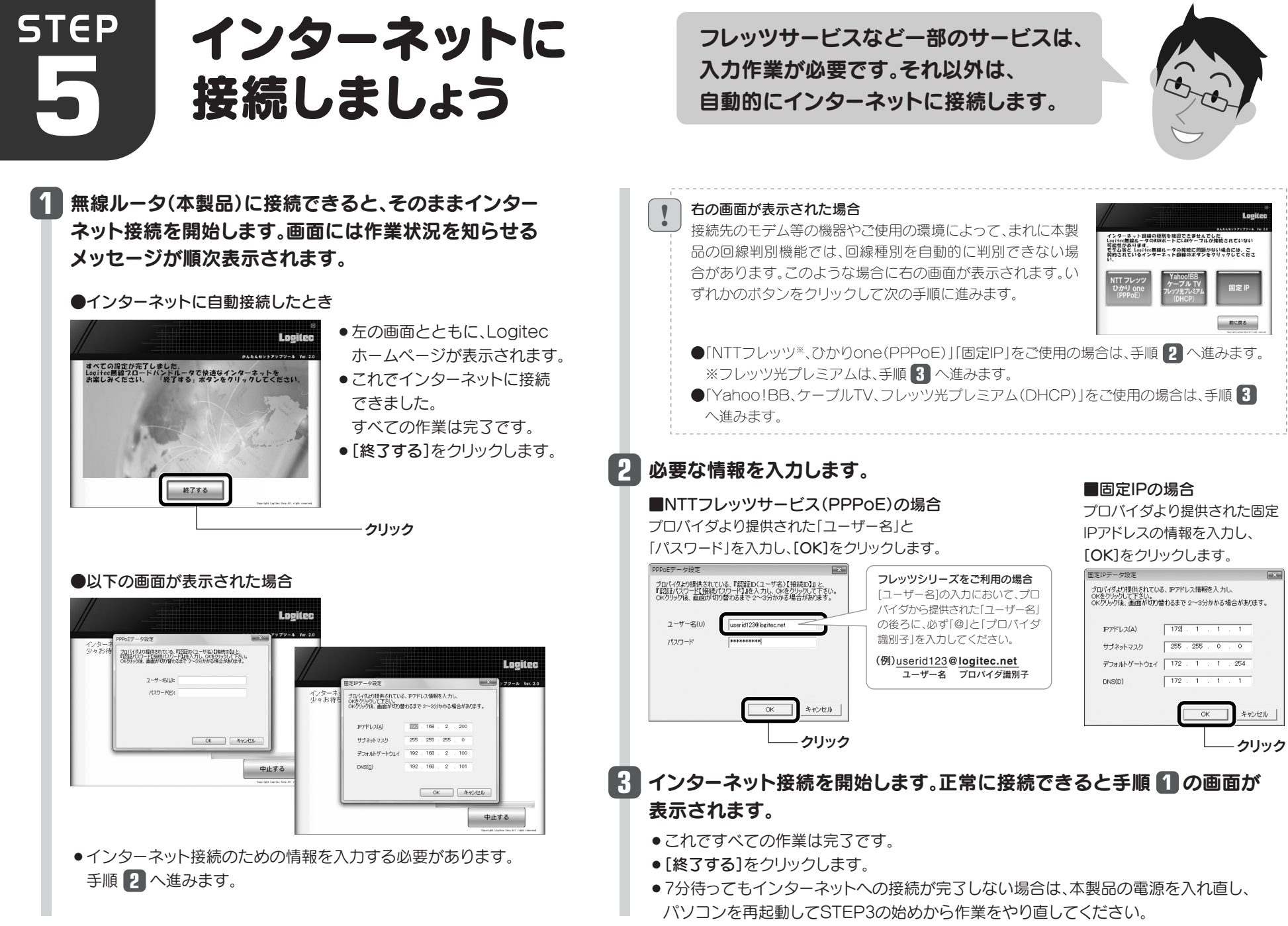

|4|